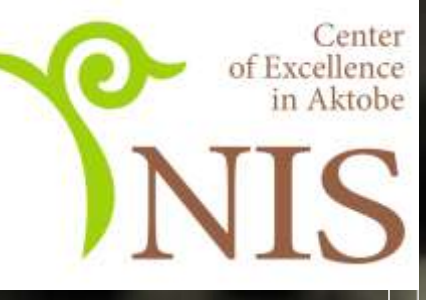

# GOOGLE KAACC

Как платформа асинхронного дистанционного обучения

Филиал Центра педпгогического мастерства в г. Актобе 2020 год

Google Knacc

Бесплатный веб-сервис для безбумажной системы обучения:

Создание своего класса/курса

Создание и распространение заданий

Организация учащихся на курс

Делиться с учениками учебным материалом

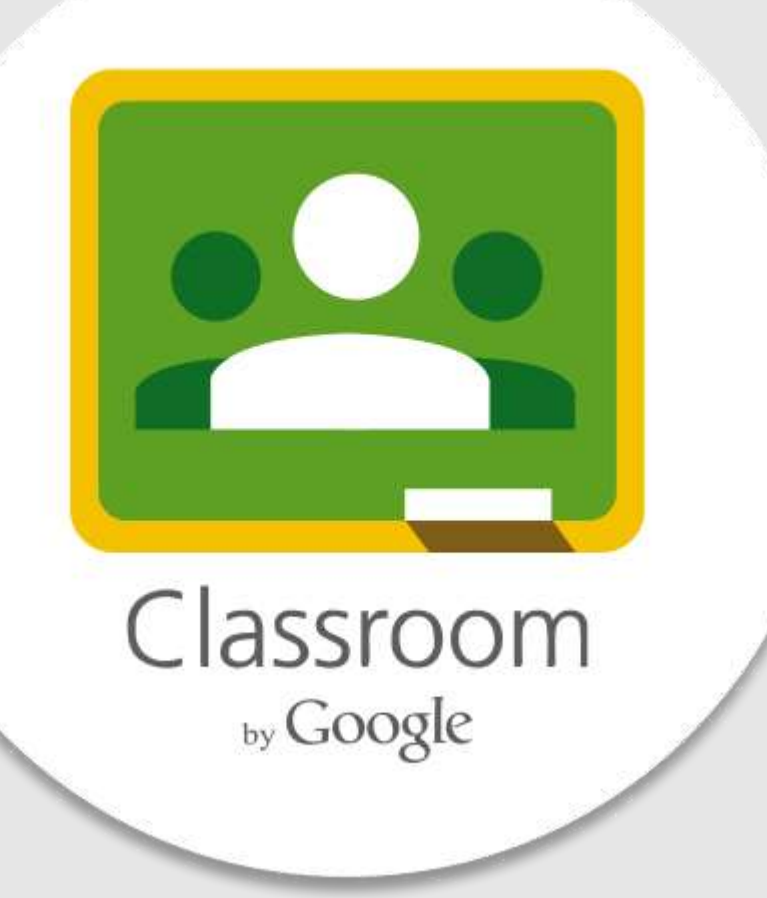

Требования для работы с Google Classroom

- Иметь аккаунт в системе (gmail-почта, бесплатно)
- Доступ в интернет
- Обычный браузер для работы с компьютера либо
- Приложения если хотите работать со смартфона либо планшета (Поддерживаются как Андроид так и iOS)

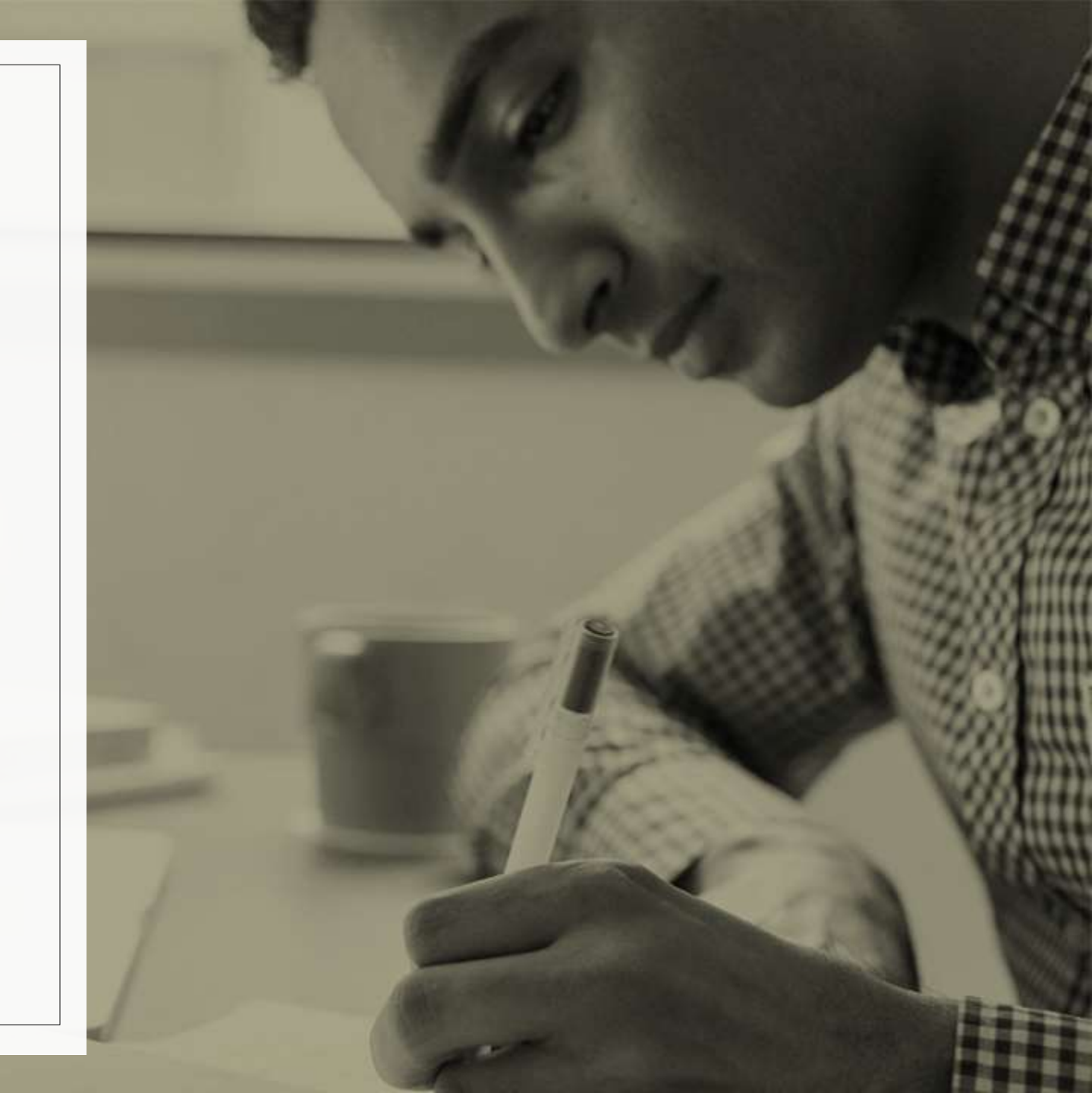

Google Класс объединяет <u>Google Drive</u>, <u>Google Docs</u> и <u>Gmail</u>, чтобы помочь образовательным учреждениям перейти на безбумажную систему обучения

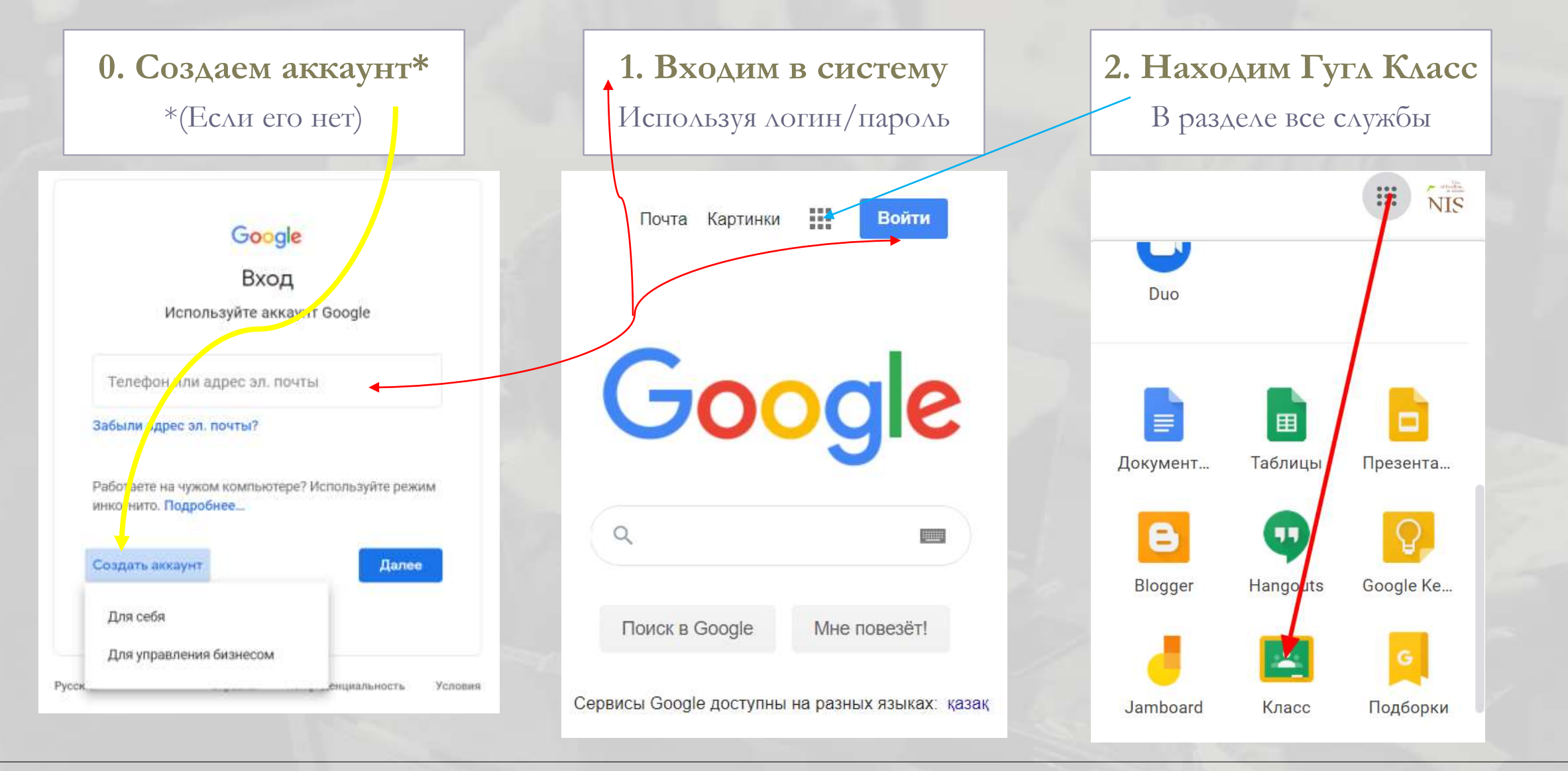

# https://classroom.google.com

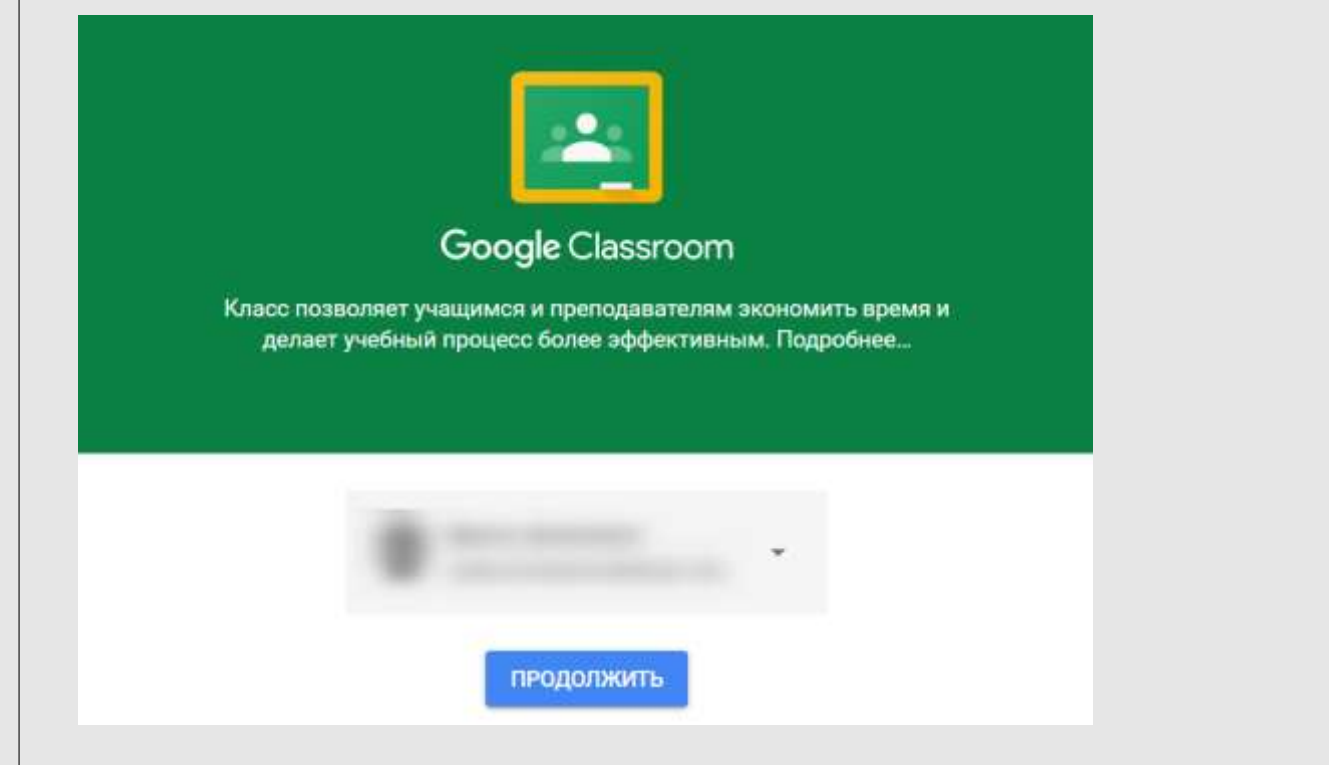

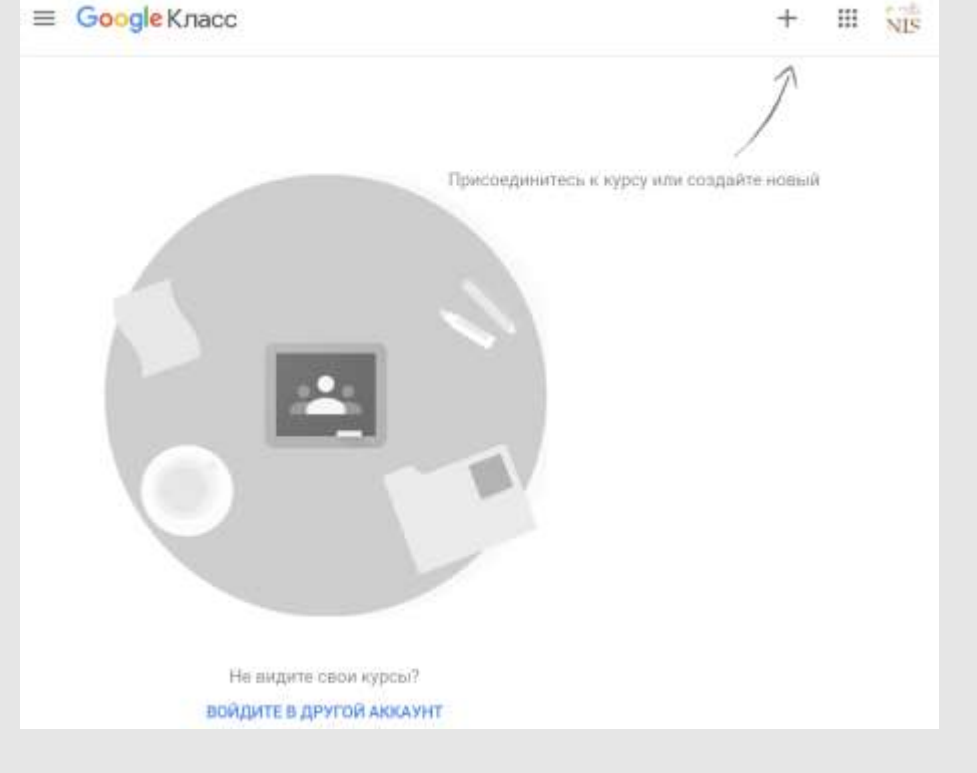

## Начало работы с Гугл Класс

#### • Нажимаем на +

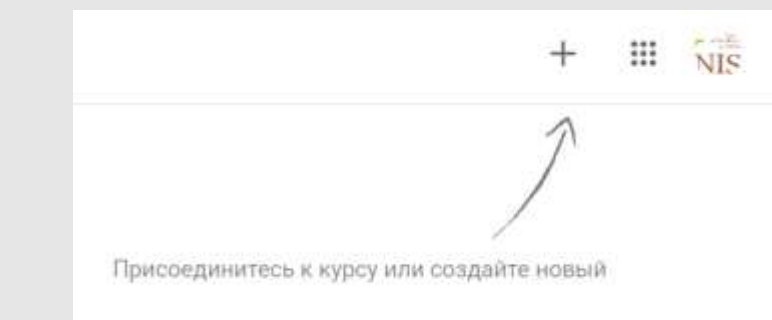

• Выйдет два варианта

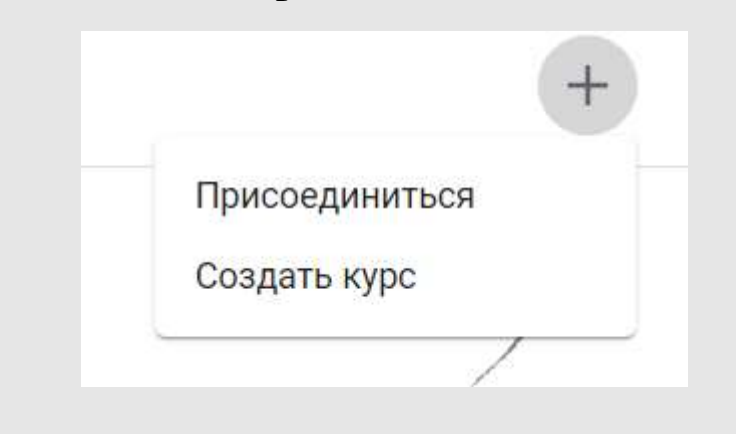

• Присоединиться

Данный раздел для учеников вашего класса(курса). Либо если Вы хотите войти в качестве ученика в какойнибудь класс

Обсудим этот момент позже

#### • Создать курс

Как понятно из названия, этот раздел для «учителей». Преподаватель создает виртуальный класс, Добавляет в него материалы, задания и т.д. Давайте рассмотрим более подробно... Используете Класс в учебном заведении?

Чтобы работать с Google Классом, необходимо создать бесплатный аккаунт G Suite for Education для вашего учебного заведения. Подробнее...

G Suite for Education позволяет администраторам выбрать, какие сервисы Google будут доступны учащимся, а также обеспечивает дополнительную

конфиденциальность и безопасность данных. Учащиеся на территории учебного заведения не смогут входить в сервис "Google Kласс" с помощью обычного аккаунта.

> Мне все понятно, и я не использую Класс в учебном заведении

#### Создаем курс

- И так, мы нажали кнопку «Создать курс»
- Выйдет такое окошко, с предложением создать аккаунт <u>G Suite</u>, этого делать не нужно (Желающие могут прочитать что это самостоятельно)
- <u>А мы просто ставим</u>
  <u>галочку и жмем</u>
  <u>«Продолжить»</u>

## Вводим наименование нашего курса:

Отмена

Создать

| Создать курс                 | Создать курс                                         |
|------------------------------|------------------------------------------------------|
| Название курса (обязательно) | Название курса (обязательно)<br>Асинхронное обучение |
| Раздел                       | Раздел<br>Google Classroom                           |
| Предмет                      | Предмет<br>ИКТ                                       |
| Аудитория                    | Аудитория<br>Центр Педагогического Мастерства        |
| Отмена Создать               |                                                      |
|                              |                                                      |

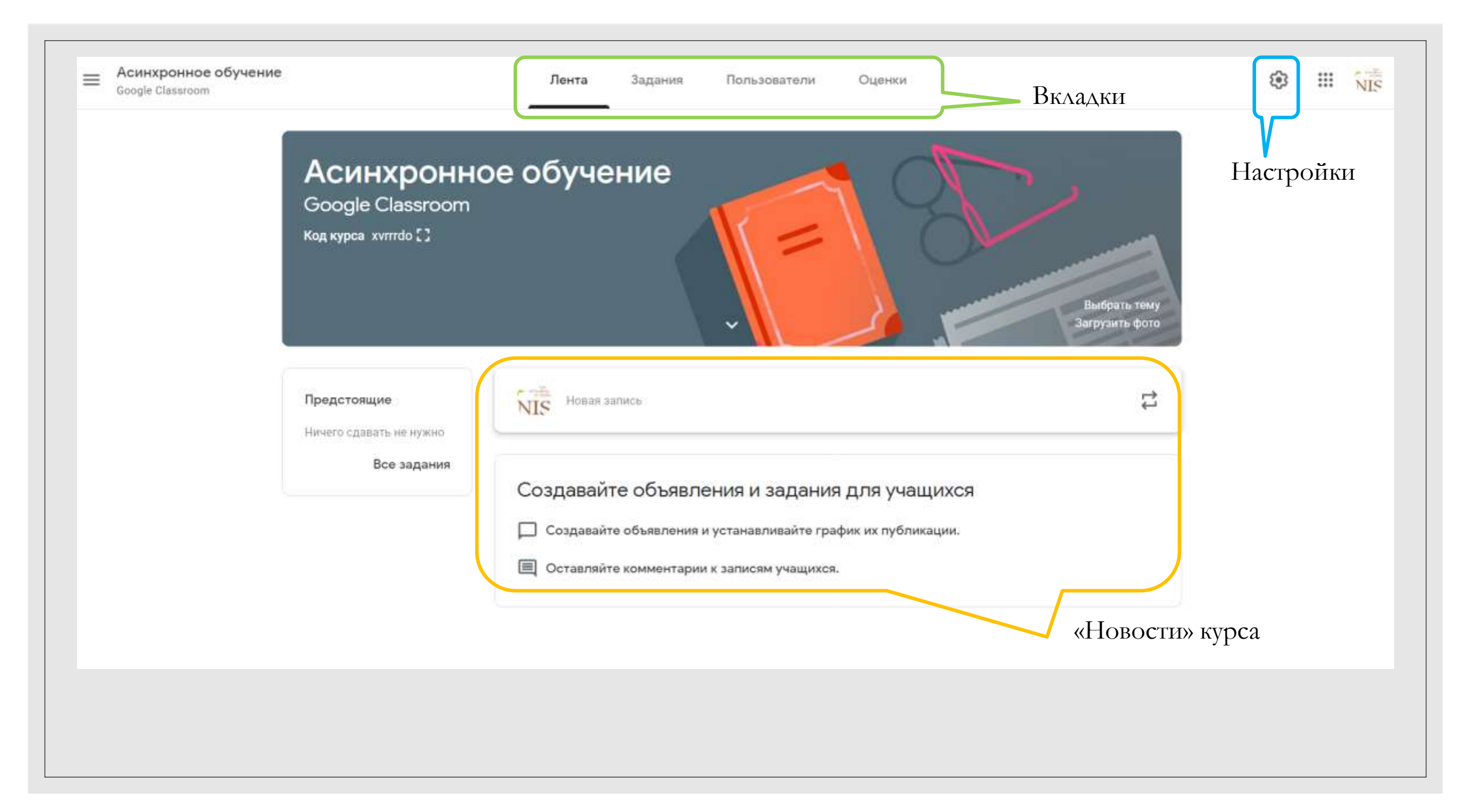

### Вкладка «Лента» это:

#### Объявления

Для ваших учеников О материалах и заданиях

#### Объявления

От учеников (если указали такую возможность в настройках)

#### Информация

Можно создать не только текст, но и прикрепить файл с компьютера, либо ссылку, или видео с Ютуба Добавить
 Google Диск
 Ссылка
 Файл
 YouTube

### Вкладка «Пользователи» это:

|                                                                                                    | Лента         | Задания | Пользователи | Оценки |                 |
|----------------------------------------------------------------------------------------------------|---------------|---------|--------------|--------|-----------------|
| Препода                                                                                                    | ватели        | 1       |              |        | <u></u>         |
| от Саларана Сталана Сталана Сталана Сталана Сталана Сталана Сталана Сталана Сталана Сталана Сталана Сталана Стал<br>Сталана Сталана Сталана Сталана Сталана Сталана Сталана Сталана Сталана Сталана Сталана Сталана Сталана Сталана С | И г.Актобе    |         |              |        |                 |
| Учащиеся                                                                                                    | 7             |         |              |        | \$ <del>+</del> |
| Действия                                                                                                    | <b>▼</b>      |         |              |        | ĄĴZ             |
| 🗌 😩 Mar                                                                                                    | nsur Khassano | v       |              |        | *<br>*          |

- Список преподавателей и учеников вашего курса
- Можно добавлять учеников посредством указывания
   электронной почты Gmail
- Ученики так же могут добавляться сами имея уникальный код курса, который находится во вкладке «Лента»

### Уникальный код курса

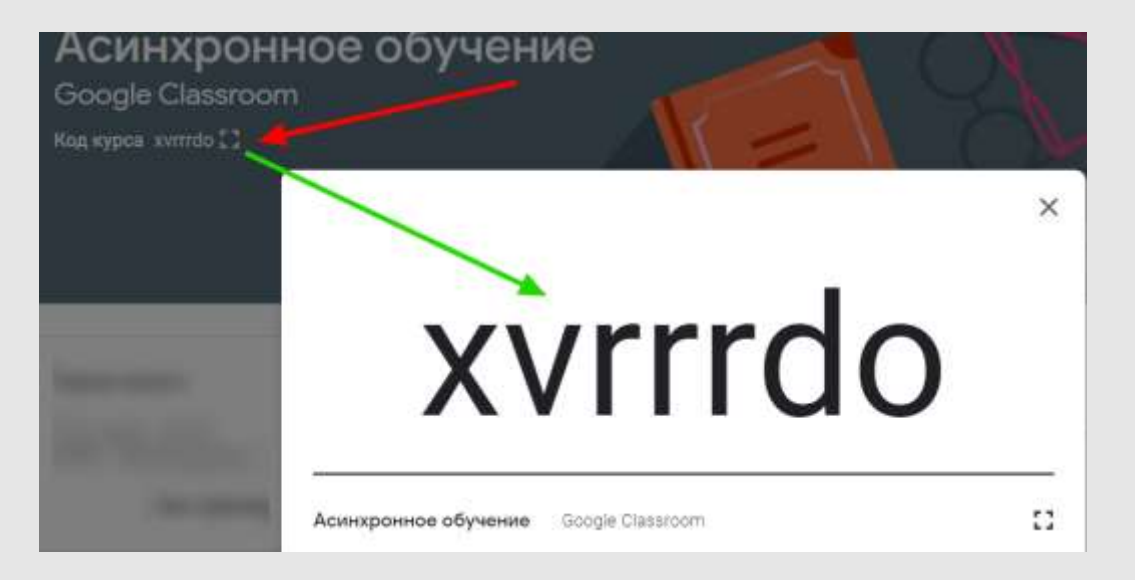

 Ученики так же могут добавляться сами, имея уникальный код курса, который находится во вкладке «Лента»

\*данный код в качестве
 примера, каждый созданный
 курс будет иметь свой
 уникальный код

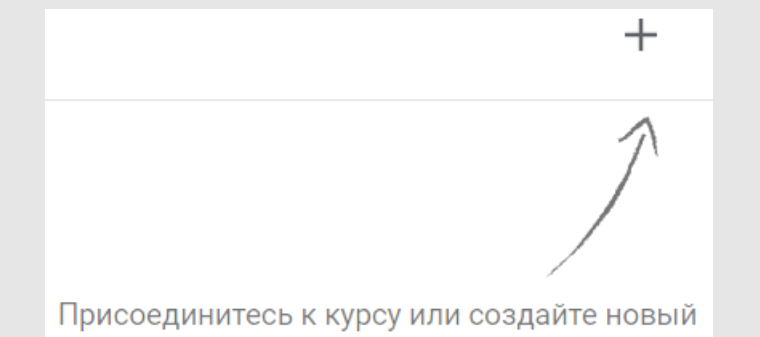

 Достаточно отправить этот код своим ученикам, чтобы они каждый у себя присоединились к «классу»

### Вкладка **«Задания»**

|                  | Лента                     | Задания         | Пользователи         | Оценки                        |
|------------------|---------------------------|-----------------|----------------------|-------------------------------|
| + Создать        |                           |                 | 💼 Google Кал         | ендарь 🛅 Папка курса на Диске |
| Назначайте з     | адания у                  | чащимся         |                      |                               |
| 🖹 Создавайте зад | дания <mark>и вопр</mark> | осы.            |                      |                               |
| 🔳 Используйте те | емы, чтобы р              | азделить задан  | ния на разделы или м | одули.                        |
| 🔨 Упорядочивайт  | е материаль               | і курса для уча | щихся.               |                               |
|                  |                           |                 |                      |                               |

### Работа с вкладкой «Задания»

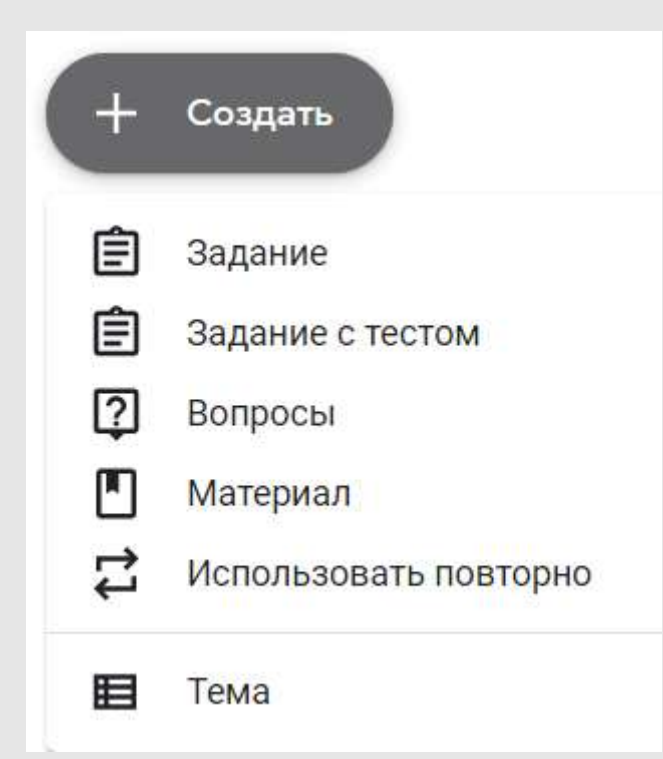

- На этой вкладке происходит основной сценарий нашего виртуального «класса»
- Ученики могут оставлять комментарии под заданиями
- Наименования вариантов говорят сами за себя, попробуем пройтись по всем отдельно, изучив нюансы и разницу
- Начнем с простого:
- «Тема» это как бы подраздел или какая-либо глава в вашем обучении. Можно добавить несколько тем, разделив и сгруппировав материал и задания.
- Можно и не указывать ни одной темы, тогда все задания и материал будет находиться на одной странице

• Материал

#### «Теория» вашей темы на уроке

- Этот тип заданий не ожидает ответа от ученика
- Кроме названия и текста материала можем прикрепить файл, ссылку на сайт(страницу)
   в интернете, видео с Ютуба

| × | Материал                 |
|---|--------------------------|
|   | Название                 |
| = | Описание (необязательно) |
|   |                          |
|   | 🕖 Добавить 🕂 Создать     |
|   | 🔕 Google Диск            |
|   | 🗇 Ссылка                 |
|   | 🕖 Файл                   |
|   | YouTube                  |

# • Вопросы

#### «Обратная связь» на уроке

| × | Вопросы                    |  |  |  |  |
|---|----------------------------|--|--|--|--|
| ? | Вопросы                    |  |  |  |  |
| = | Инструкции (необязательно) |  |  |  |  |
|   | Добавить 🕂 Создать         |  |  |  |  |

- «Краткий ответ» для письменного ответа учеником
- «Один из списка» для выбора варианта ответа

- Преподаватель задает один вопрос аудитории
- Можем указать для каких учеников мы задаем это
- Настраиваем срок вопроса
- Указываем будет ли оценка за ответ на это задание
- Можем настроить видимость ответа ученика всему классу

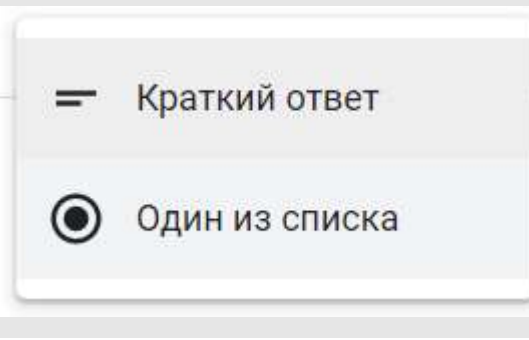

| Дл <mark>я к</mark> ого   |                               |              |
|---------------------------|-------------------------------|--------------|
| Все учащиеся              | •                             |              |
| Баллы                     |                               |              |
| Без <mark>оценк</mark> и  | •                             |              |
| Срок сдачи                |                               |              |
| ср, 8 апр., 23:5          | i9                            | *            |
| Тема                      |                               |              |
| Без темы                  |                               | •            |
| Учащиеся м<br>всего курса | огут <mark>вид</mark> еть сво | одку ответов |

### Задание с тестом

- При создании данного типа автоматически прикрепляется файл Blank Quiz на Google Формах – специальный сервис тестов и анкет
- Все вопросы нужно создать в этом файле
- Оценивание и правильные ответы настраиваются там же, в Google Forms
- Нужно понимать, что ответы будут храниться не в Классруме, а в файле Google Forms
- Подробнее о Google Forms по ссылке:
- o https://youtu.be/iwzOeDPlkIA

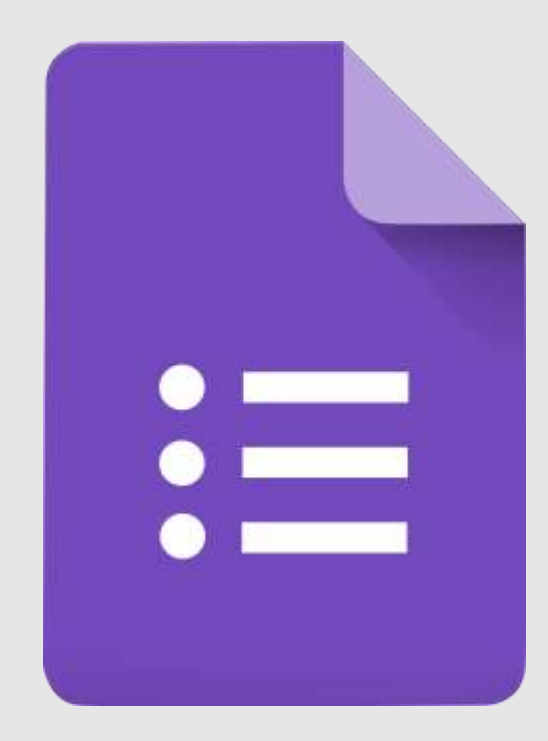

### Задание

- При выборе данного типа предполагается что к вопросу будет прикреплен файл (вордовский документ, картинка, пдф и т.д.)
- Ученик должен внести ответ в этот файл задания, либо создать свой файл и отправить обратно учителю
- Для этого при прикреплении файла задания учителю предоставляется выбор уровня доступа

#### Задайте настройки доступа

#### X

Вы можете выбрать следующие параметры доступа:

- учащиеся могут просматривать один и тот же файл;
- учащиеся могут просматривать и редактировать один и тот же файл;
- каждый учащийся получает копию файла.

Когда вы создаете копии, файлы автоматически сохраняются у учащихся в папках курса на Google Диске.

### Критерии оценки

#### К заданиям можно добавлять критерии оценивания Критерии будут видны ученикам

| k | lазвание условия (обязательн<br>Кол-во решений задачи |   |                                |   |                                |   |
|---|-------------------------------------------------------|---|--------------------------------|---|--------------------------------|---|
| C | )писание условия                                      |   |                                |   |                                |   |
|   | Количество баллов (обя<br>5                           |   | Количество баллов (обя<br>4    | _ | Количество баллов (обя<br>З    |   |
| Ð | Название уровня<br><b>три способа</b>                 | Ð | Название уровня<br>Два способа | Ð | Название уровня<br>ОДИН СПОСОб | Ð |
|   | Описание                                              |   | Описание                       | _ | Описание                       |   |
|   |                                                       |   |                                |   | •<br>•                         |   |

- Система начислений баллов
- Добавляйте условия для оценки
- В каждом «условии» можно расставить уровни баллов за той или иной критерий
- Например, учитель дает задание которое решается тремя разными способами,
- Ученики, решившие задачу всеми тремя способами получат 5 баллов, двумя – 4, одним – 3 балла

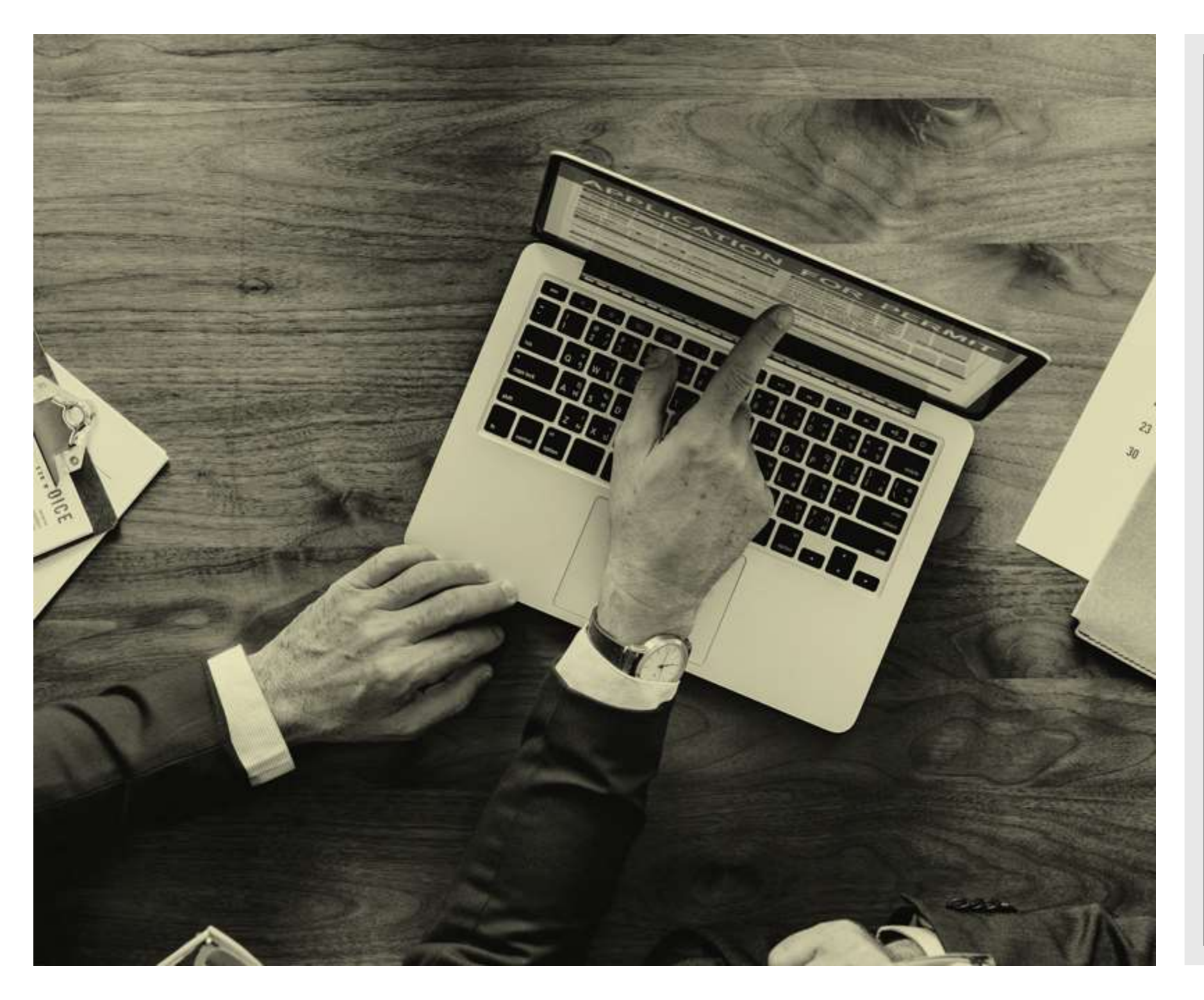

# Вкладка «Оценки»

- В данной вкладке учитель видит таблицу из заданий и учеников
- Наглядно видно кто сдал задание или нет
- Учитель должен просмотреть ответ ученика
- Учитель может написать комментарий к работе
- После выставления оценки, учитель должен «вернуть» работу ученику

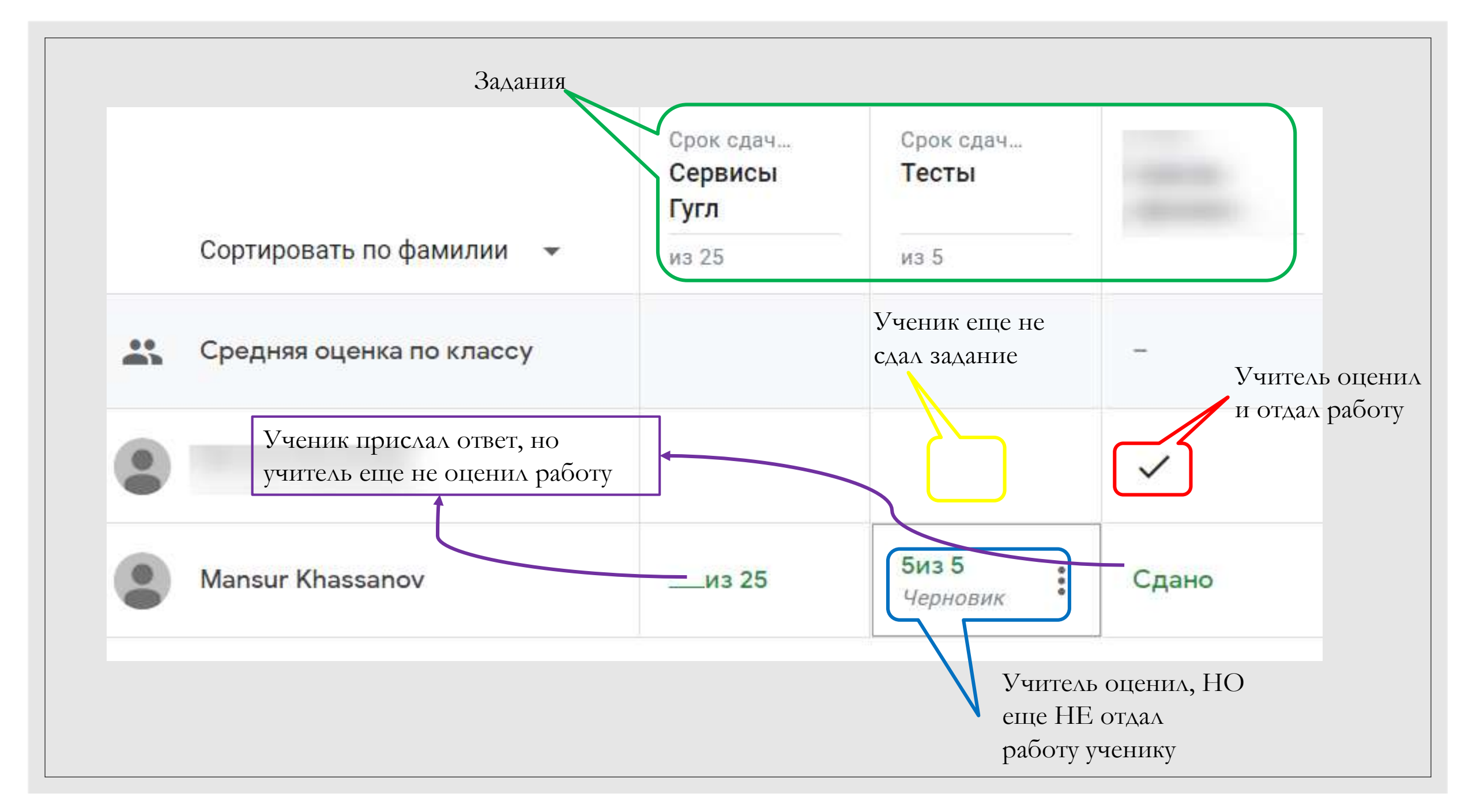

# Google Класс поэтапно

| 1. Аккаунт                                                       | 2. Курс                                                          | 3. Задания                                     | 4. Ученики                                              | 5. Оценка                                  |
|------------------------------------------------------------------|------------------------------------------------------------------|------------------------------------------------|---------------------------------------------------------|--------------------------------------------|
| Аккаунт<br>бесплатный<br>Нужен как и<br>учителю так и<br>ученику | Учитель создает<br>класс (курс)<br>Приглашает в<br>него учеников | Учитель<br>добавляет<br>материалы и<br>задания | Ученики<br>отвечают на<br>задания<br>выполняя<br>работу | Учитель<br>оценивает<br>работы<br>учеников |

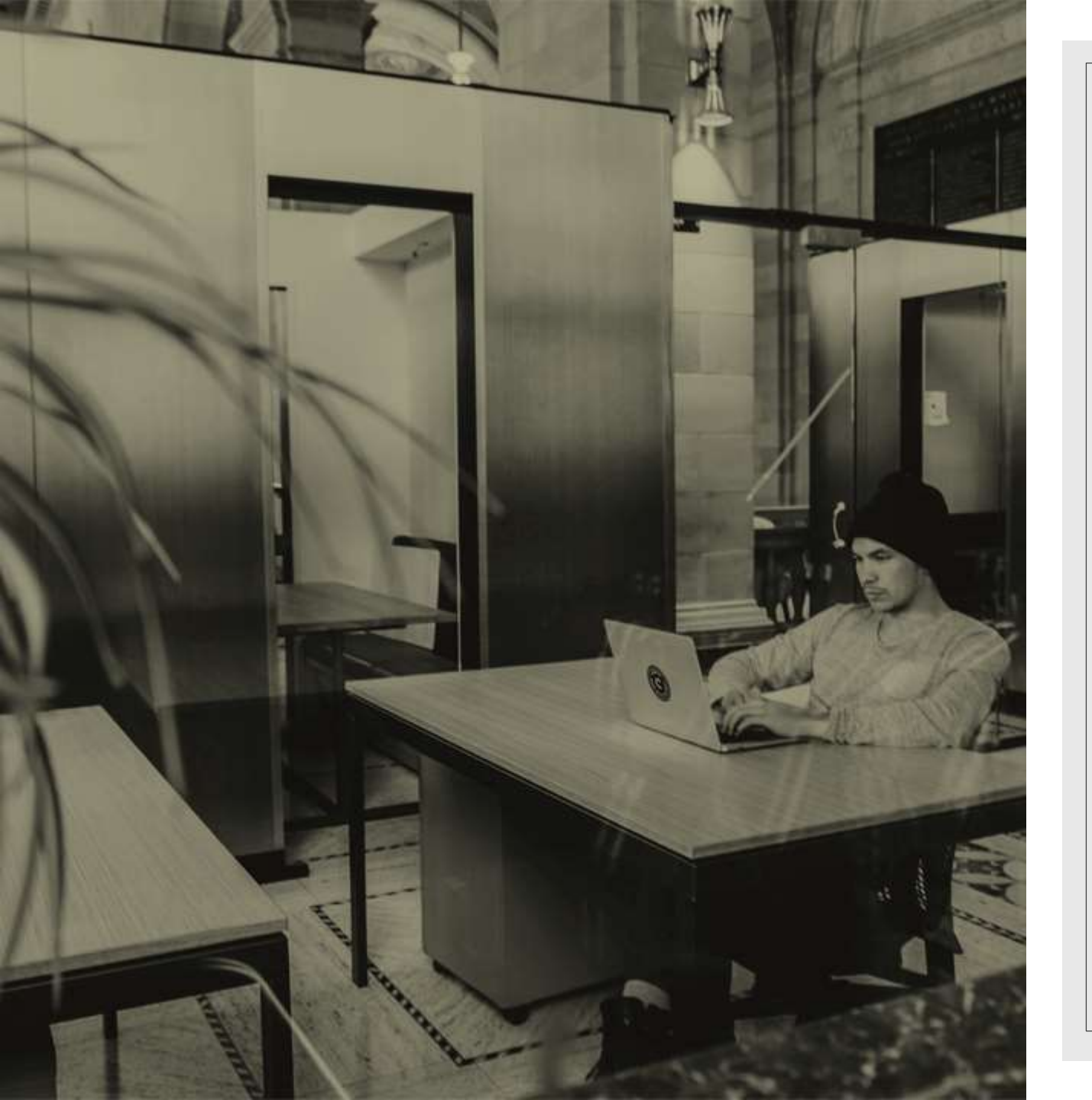

### Подводя итоги

- Настройка создаваемого курса несложная
- Интерфейс простой и понятный, имеются подсказки
- Бесплатно, независимо от платформ
- Возможность коммуникации: между преподавателем и учениками, между учащимися.
- Интеграция с другими полезными сервисами, такими как Гугл Докс и Гугл Драйв
- Нет возможности вебинара, но в самом начале я акцентировал в названии – асинхронность, т.е. ученики делают задания в удобное для них время

## сервис Google Classroom

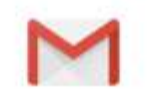

#### Gmail

Электронная почта от Google.

=

Документы

Создавайте документы на

любом устройстве и работайте

над ними вместе с коллегами.

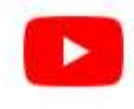

#### YouTube

Сервис для публикации, просмотра и трансляции видео.

#### Эффективная работа

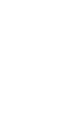

#### Таблицы

Удобные таблицы, с которыми можно работать откуда угодно.

#### Презентации

Сервис для работы с презентациями. Создавайте и показывайте их на любом устройстве.

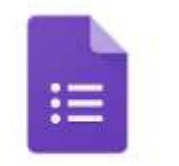

Формы

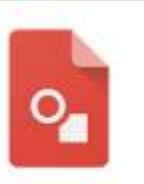

Рисунки

Диск

Защищенный облачный сервис

для хранения и передачи

файлов, а также работы с ними.

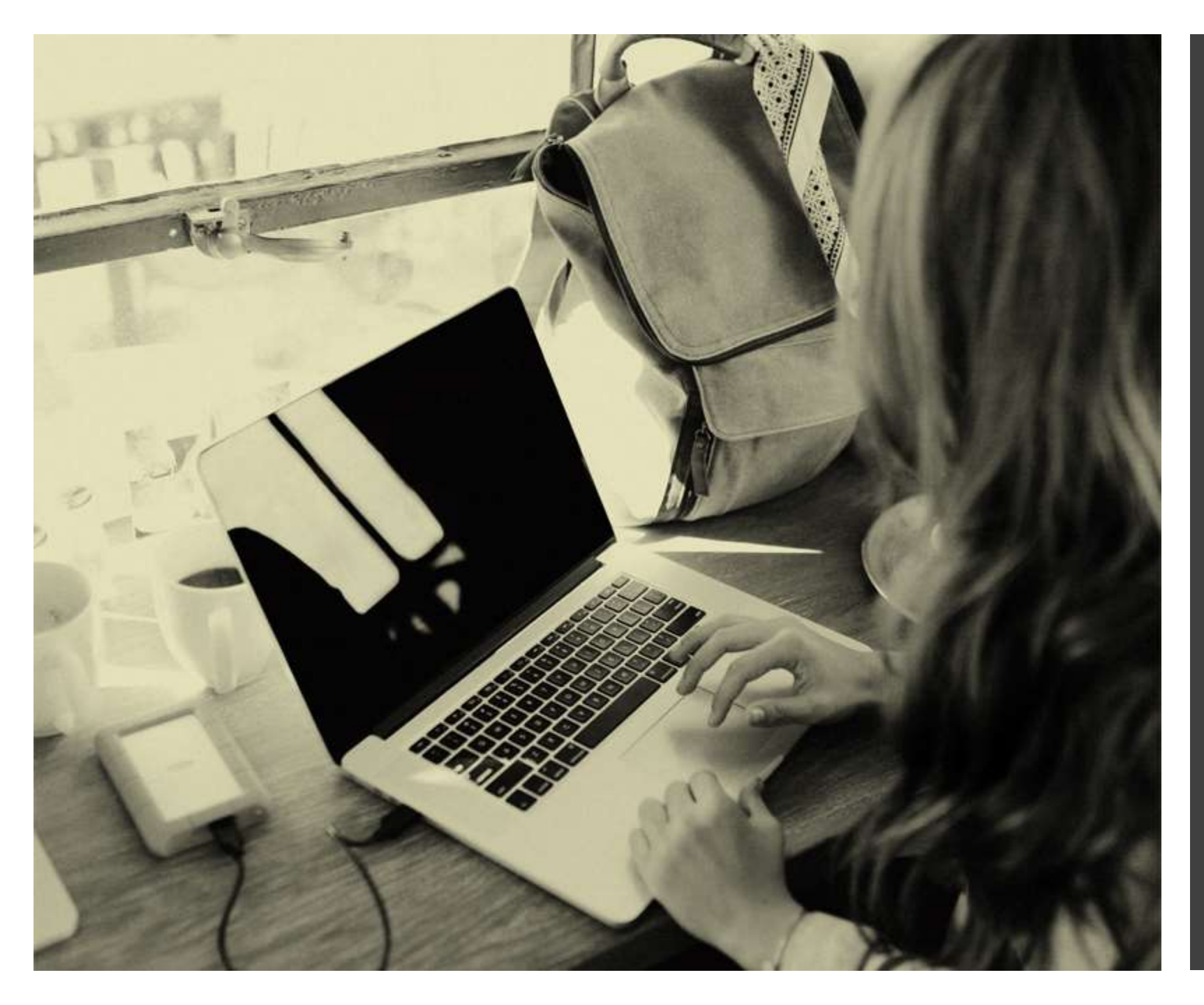

#### сервисы

- Так же можно просмотреть запись вебинара о Google Docs
- <u>https://www.youtube.com/e</u> <u>mbed/7FuTOEuvmIw</u>

Источники и ресурсы: https://about.google/intl/ru/pr oducts/

https://ru.wikipedia.org/wiki/G oogle\_Класс

# СПАСИБО ЗА ВНИМАНИЕ!

Хасанов Мансур Специалист филиала ЦПМ г. Актобе khassanov@cpm.kz